## 【Cochrane Library の学認ログイン方法】

学認を利用し、学外から Cochrane Library にアクセスすることができます。

1. 学外からに https://www.cochranelibrary.com/ にアクセス⇒「Sign in」をクリック

|                                                                                                 | 🖹 English 🛛 Eng             | lish 💄 Sign In     |
|-------------------------------------------------------------------------------------------------|-----------------------------|--------------------|
| Cochrane<br>Library Library Informed decisions.                                                 | Title Abstract Keyword 🗸    | Q                  |
|                                                                                                 | Brows                       | se Advanced search |
| Cochrane Reviews ▼ Irials ▼ Clinical Answers ▼ About ▼ Help ▼                                   |                             | About Cochrane 🕨   |
| L [Institutional login   をクリック                                                                  |                             |                    |
| Sign in                                                                                         |                             |                    |
|                                                                                                 |                             |                    |
| Email Address                                                                                   |                             |                    |
|                                                                                                 |                             |                    |
|                                                                                                 |                             |                    |
| Password                                                                                        |                             |                    |
|                                                                                                 |                             |                    |
| Remember Me Forgotten password?                                                                 |                             |                    |
|                                                                                                 |                             |                    |
| Sign in Register 🖓                                                                              |                             |                    |
| 」                                                                                               | [Asahi University]          | を選び「Go             |
| ボタンをクリックしてください。。                                                                                | <i>,</i> –                  |                    |
| Institutional login 🗙                                                                           |                             |                    |
| Search for your institution's name below to                                                     |                             |                    |
| login via Shibboleth                                                                            |                             |                    |
| Previously accessed institutions                                                                |                             |                    |
| Asahi University                                                                                |                             |                    |
| Login using OpenAthens                                                                          | ぞ朝日ス                        | 大学                 |
| If you have a <b>Wiley Online Library</b> institutional username and password, enter them here. | ログインサービス: Atypor            | SP                 |
| Username                                                                                        | ユーザ名                        |                    |
| Password                                                                                        | パスワード                       |                    |
|                                                                                                 | □ ログインを記憶しません。              |                    |
| Sign in                                                                                         | □ 送信する情報を再度表示して<br>を選択します。  | 送信の可否              |
|                                                                                                 | Login                       |                    |
| 4. 朝日大学の全学認証システムの「ユーザ ID」と                                                                      | Atypon Systems operates a h | osting platform    |
| 「パスワード」を入力し、「Login」をクリックします。                                                                    | o publishers.               | d scholarly        |

下の画面が表示されます。「同意」をクリックします。
(必要に応じて同意内容の変更を行ってください。)

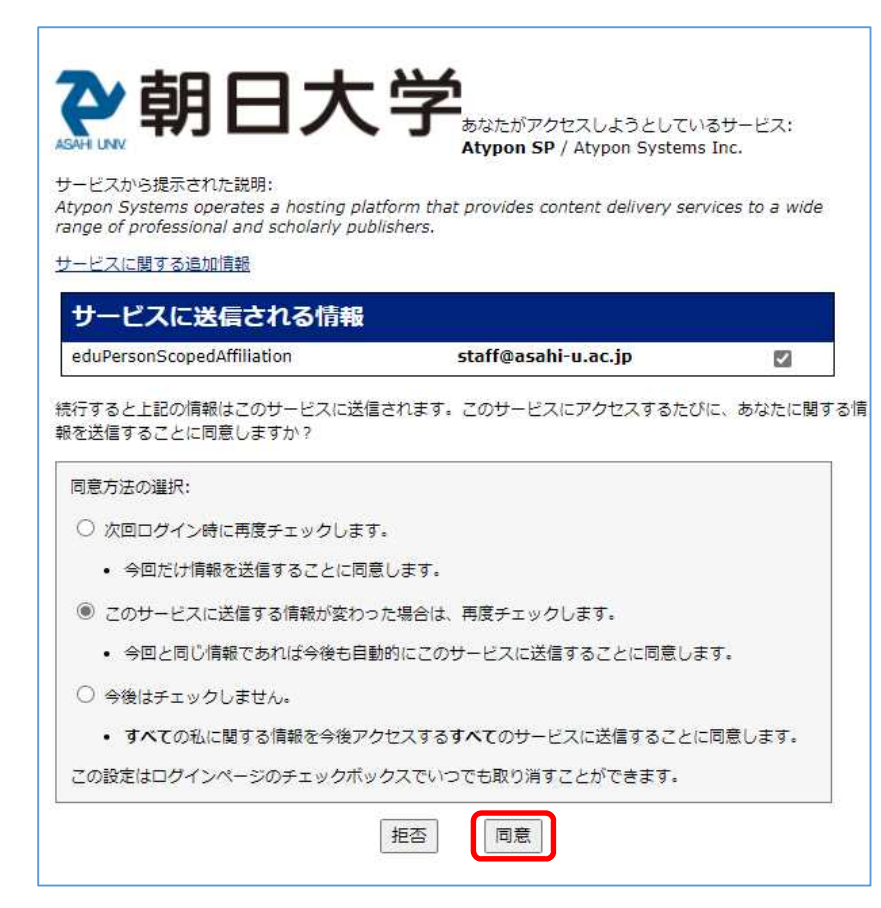